## How to print Taxes by Site/Customer

1. From Card Fueling module, click Taxes by Site/Customer. It will open the Taxes by Site/Customer Report Option screen.

| Taxes by Site/Custome | r Report Option |    |                    | - □       | × |
|-----------------------|-----------------|----|--------------------|-----------|---|
| Generate Close        |                 |    |                    |           |   |
| Details               |                 |    |                    |           |   |
| Criteria              |                 |    | Options            |           |   |
| Network               |                 | ~  | Sorting Options    | Site      | ~ |
| Site State            |                 |    | Show Tax           | Both      | ~ |
| Site Number           |                 | Q, | Include Transactio | on Detail |   |
| Site Group            |                 | ~  |                    |           |   |
| Transaction Type      |                 | ~  |                    |           |   |
| Category              |                 | ~  |                    |           |   |
| Tax Class             |                 | ~  |                    |           |   |
| Transaction Date      | То              |    |                    |           |   |
| Posted Date           | То              |    |                    |           |   |
| ? 🗘 🖓 [ Ready         | /               |    |                    |           |   |

## 2. Enter the Detail's Criteria and Option then click Generate button

| Taxes by | Site/Customer Report Option           | — 🗆 ×                  |
|----------|---------------------------------------|------------------------|
| Generate | Close                                 |                        |
| Details  |                                       |                        |
| Criteria |                                       | Options                |
| Network  | · · · · · · · · · · · · · · · · · · · | Sorting Options Site ~ |

Note: On Criteria panel, Tax Class is required to generate Report Viewer - Summary Tax Report

• When Tax Class was not filled out this message will display:

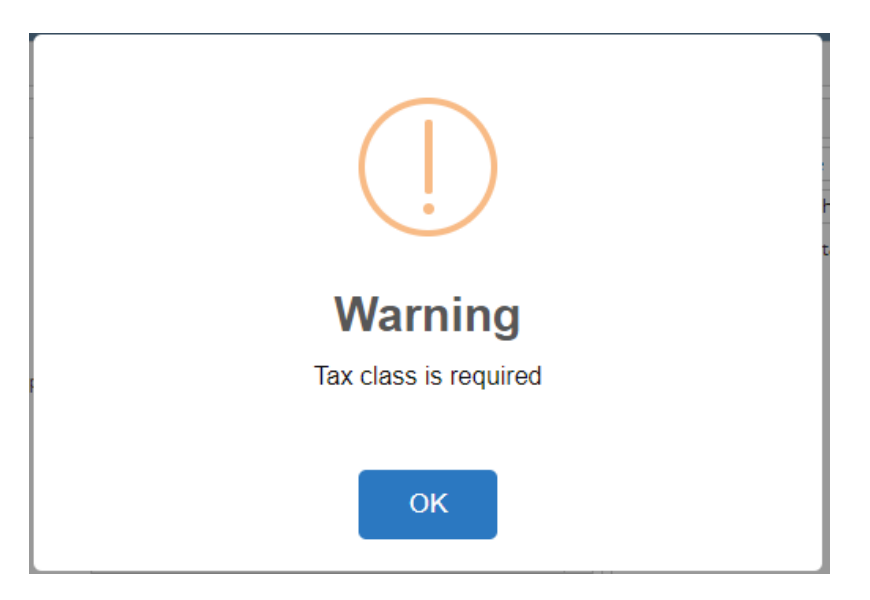

On Option Panel, Report Heading display can be modified base on the selected option.

• When Sort Order = Customer, Tax ID field will be enabled.

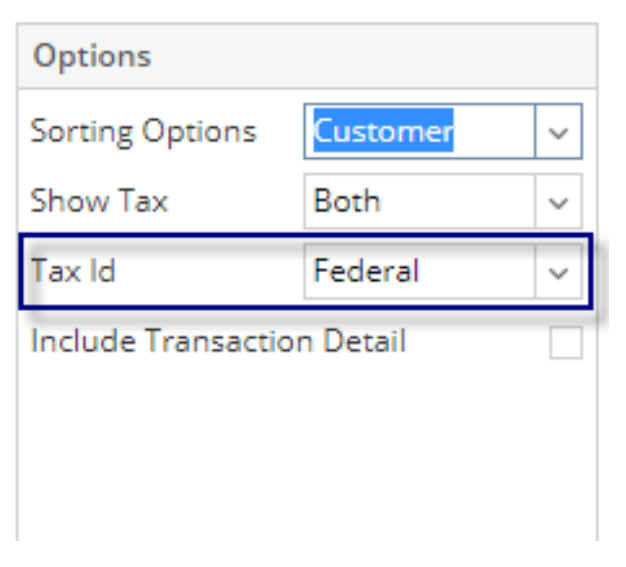

- When Sort Order = Customer and Include Transaction Details = False

   Hide Date and Site headings
   'Customer Info' label is indicated for each line of customer

| Report Viewer - Summary Tax Report                                |                   |                            | —                  | □ ×       |
|-------------------------------------------------------------------|-------------------|----------------------------|--------------------|-----------|
| Archive Close                                                     |                   |                            |                    |           |
| A B B M I Page 1 T of 2 M B                                       | Pdf 🔹             |                            |                    |           |
| Tax Summary<br>State Excise Tax (SET) Diesel - Both<br>04/28/2021 |                   |                            |                    |           |
|                                                                   | Quantity Tax Rate | Total Tax<br>Sales Collect | Tax<br>ed Exempted |           |
| Customer info:                                                    | 1121 10 10000-    |                            |                    |           |
| Total : D2C #2 Clear Diesel (Low Sulfur)                          | 349.790000        | 813.95 59                  | .36 0.00           |           |
| Total:                                                            | 349.790000        | 813.95 59                  | .36 0.00           |           |
| Customer info:                                                    |                   |                            |                    |           |
| Total : D2C #2 Clear Diesel (Low Sulfur)                          | 96.000000         | 370.96 34                  | .56 0.00           |           |
| Total:                                                            | 96.000000         | 370.96 34                  | .56 0.00           |           |
| Customer info:                                                    |                   |                            |                    |           |
| Total : 87G 87 Unleaded Gasoline                                  | 15.500000         | 34.08 0                    | .00 4.65           |           |
| Total : D2C #2 Clear Diesel (Low Sulfur)                          | 15.800000         | 0.00 4                     | .74 0.00           |           |
| Total:                                                            | 31.300000         | 34.08 4                    | .74 4.65           |           |
| Customer info:                                                    |                   |                            |                    |           |
| Total : D2C #2 Clear Diesel (Low Sulfur)                          | 35.250000         | 75.92 0                    | .00 11.19          |           |
| Total:                                                            | 35.250000         | 75.92 0                    | .00 11.19          | -         |
| ? 🗘 💡 [ Ready                                                     |                   |                            |                    | C Refresh |

When Sort Order = Customer and Include Transaction Details = True

 Show Date and Site Headings
 Customer line is labeled

|                                                     |                                                                   |                               |            | *              |                |                  |                 |
|-----------------------------------------------------|-------------------------------------------------------------------|-------------------------------|------------|----------------|----------------|------------------|-----------------|
| Tax Summary<br>State Excise Tax (SET) Diesel - Both |                                                                   |                               |            | 10000010001000 |                |                  |                 |
| Date                                                | Site                                                              | Product                       | Quantity   | Tax Rate       | Total<br>Sales | Tax<br>Collected | Tax<br>Exempted |
| Customer info:                                      | annanan in staat kuns. 30 ta                                      | al films (fill films) for the | 10.10.0000 |                |                |                  |                 |
| 2016-10-02 03:57                                    | ABC Fort Wayne - Hobson Rd, 4242<br>Flagstaff Cv., Fort Wayne, IN | D2C #2 Clear Diesel (Low      | 18.200000  | 0.160000       | 40.39          | 2.91             | 0.00            |
| 2016-10-07 03:58                                    | ABC Fort Wayne - Hobson Rd, 4242<br>Flagstaff Cv. Fort Wayne IN   | D2C #2 Clear Diesel (Low      | 29.070000  | 0.160000       | 65.67          | 4.65             | 0.00            |
| 2016-10-08 04:00                                    | ABC Fort Wayne - Hobson Rd, 4242<br>Flagstaff Cv , Fort Wayne, IN | D2C #2 Clear Diesel (Low      | 39.990000  | 0.160000       | 91.94          | 6.40             | 0.00            |
| 2016-10-14 04:01                                    | ABC Fort Wayne - Hobson Rd, 4242<br>Flagstaff Cv , Fort Wayne, IN | D2C #2 Clear Diesel (Low      | 40.210000  | 0.160000       | 95.26          | 6.43             | 0.00            |
| 2016-10-15 04:02                                    | ABC Fort Wayne - Hobson Rd, 4242<br>Flagstaff Cv , Fort Wayne, IN | D2C #2 Clear Diesel (Low      | 13.710000  | 0.160000       | 32.48          | 2.19             | 0.00            |
| 2016-10-15 04:04                                    | ABC Fort Wayne - Hobson Rd, 4242<br>Flagstaff Cv , Fort Wayne, IN | D2C #2 Clear Diesel (Low      | 38.610000  | 0.160000       | 91.47          | 6.18             | 0.00            |
| 2016-10-16 04:06                                    | ABC Fort Wayne - Hobson Rd, 4242<br>Flagstaff Cv , Fort Wayne, IN | D2C #2 Clear Diesel (Low      | 11.300000  | 0.160000       | 26.66          | 1.81             | 0.00            |
| 2016-10-21 04:07                                    | ABC Fort Wayne - Hobson Rd, 4242<br>Flagstaff Cv , Fort Wayne, IN | D2C #2 Clear Diesel (Low      | 39.150000  | 0.160000       | 92.75          | 6.26             | 0.00            |
| 2016-10-22 04:08                                    | ABC Fort Wayne - Hobson Rd, 4242<br>Flagstaff Cv , Fort Wayne, IN | D2C #2 Clear Diesel (Low      | 42.130000  | 0.160000       | 99.38          | 6.74             | 0.00            |
| 2016-10-30 04:09                                    | ABC Fort Wayne - Hobson Rd, 4242<br>Flagstaff Cv , Fort Wayne, IN | D2C #2 Clear Diesel (Low      | 39.110000  | 0.160000       | 89.91          | 6.26             | 0.00            |
|                                                     | ABC Fort Wayne - Hobson Rd, 4242                                  | D2C #2 Clear Diesel (Low      | 14.010000  | 0.160000       | 32.63          | 2.24             | 0.00            |
| 2016-10-30 04:10                                    | Flagstaff CV, Fort Wayne, IN                                      |                               |            |                |                |                  |                 |

When Sort Order = Site and Include Transaction Details = False
 Hide Date and Customer Headings
 Site Detail is labeled

| Report Viewer - Summary Tax Report                                                                                                    |            |            |                |                    | _               | □ ×       |
|----------------------------------------------------------------------------------------------------|------------|------------|----------------|--------------------|-----------------|-----------|
| Archive Close                                                                                                    |            |            |                |                    |                 |           |
| A B B M A Page 1 T of 2 M B                                                                                                    | Pdf        | Ŧ          |                |                    |                 |           |
| Tax Summary<br>State Excise Tax (SET) Diesel - Both<br>04/28/2021                                                                                                    |            |            |                |                    |                 |           |
|                                                                                                    | Quantity   | Tax Rate   | Total<br>Sales | Tax<br>Collected I | Tax<br>Exempted |           |
| Site info: PacPride<br>Total : D2C #2 Clear Diesel (Low Sulfur)                                                                                                    | 96.000000  | 149.160000 | 370.96         | 34.56              | 0.00            |           |
| Total:                                                                                                    | 96.000000  | 149.160000 | 370.96         | 34.56              | 0.00            |           |
| Site info: PacPride<br>Total : D2C #2 Clear Diesel (Low Sulfur)                                                                                                    | 325.490000 | 32.629290  | 758.53         | 52.07              | 0.00            |           |
| Total: Total: Tota | 325.490000 | 32.629290  | 758.53         | 52.07              | 0.00            |           |
| Site info: PacPride<br>Total : 87G 87 Unleaded Gasoline                                                                                                    | 15.500000  | 34.080000  | 34.08          | 0.00               | 4.65            |           |
| Total : D2C #2 Clear Diesel (Low Sulfur)                                                                                                    | 24.300000  | 55.420000  | 55.42          | 7.29               | 0.00            |           |
| Total:                                                                                                    | 39.800000  | 55.420000  | 89.50          | 7.29               | 4.65            |           |
| Site info: PacPride<br>Total : D2C #2 Clear Diesel (Low Sulfur)                                                                                                    | 35.250000  | 34.940000  | 75.92          | 0.00               | 11.19           |           |
| Total:                                                                                                    | 35.250000  | 34.940000  | 75.92          | 0.00               | 11.19           | -         |
| ? 🗘 💡 [ Ready                                                                                                    |            |            |                |                    |                 | C Refresh |

- When Sort Order = Site and Include Transaction Details = True

   Show Date and Customer Headings
   Site details is labeled

| Report  | Viewer - Summary | Tax Report                                                                                                    |                                       |           |            |                |                  | — 1             | ⊐ ×                |
|---------|------------------|----------------------------------------------------------------------------------------------------|---------------------------------------|-----------|------------|----------------|------------------|-----------------|--------------------|
| Archive | e Close          |                                                                                                    |                                       |           |            |                |                  |                 |                    |
|         |                  |                                                                                                    |                                       |           |            |                |                  |                 |                    |
| A       |                  | Page 1                                                                                                    | of 2 🕨 🕅 💾                            | 🗒 Pdf     | -          |                |                  |                 |                    |
|         |                  |                                                                                                    |                                       |           |            |                |                  |                 | <b>^</b>           |
|         |                  |                                                                                                    |                                       |           |            |                |                  |                 |                    |
|         | Tax Sumr         | nary                                                                                                    |                                       |           |            |                |                  |                 |                    |
|         | State Exc        | ise Tax (SET) D                                                                                                    | iesel - Both                          |           |            |                |                  |                 |                    |
|         | 04/28/2021       |                                                                                                    |                                       |           |            |                |                  |                 |                    |
|         | Date             | Customer                                                                                                    | Product                               | Quantity  | Tax Rate   | Total<br>Sales | Tax<br>Collected | Tax<br>Exempted |                    |
|         | Site info: PacP  | Pride                                                                                                    | ALL OF MELLING AND ALL AND            |           |            |                |                  |                 |                    |
|         | 2018-10-22 19:51 | 00110011F (001101000)                                                                                                    | D2C #2 Clear Diesel (Low              | 57.400000 | 0.360000   | 221.80         | 20.66            | 0.00            |                    |
|         | 2018-10-22 19:51 | -801386115 - (88-111805)                                                                                                    | D2C #2 Clear Diesel (Low              | 38.600000 | 0.360000   | 149.16         | 13.90            | 0.00            |                    |
|         |                  | Tota                                                                                                    | al : D2C #2 Clear Diesel (Low Sulfur) | 96.000000 | 149.160000 | 370.96         | 34.56            | 0.00            |                    |
|         |                  |                                                                                                    | Total:                                | 96.000000 | 149.160000 | 370.96         | 34.56            | 0.00            |                    |
|         | Site info: PacP  | Pride                                                                                                    | n (Alabam PAL) (EAST TABABATCO) (TAB  | Num it    |            |                |                  |                 |                    |
|         | 2016-10-02 03:57 |                                                                                                    | D2C #2 Clear Diesel (Low              | 18.200000 | 0.160000   | 40.39          | 2.91             | 0.00            |                    |
|         | 2016-10-07 03:58 | HERRICH CHARTEN                                                                                                    | D2C #2 Clear Diesel (Low              | 29.070000 | 0.160000   | 65.67          | 4.65             | 0.00            |                    |
|         | 2016-10-08 04:00 | ANTING STREET, STREET, | D2C #2 Clear Diesel (Low              | 39.990000 | 0.160000   | 91.94          | 6.40             | 0.00            |                    |
|         | 2016-10-14 04:01 | ANTIMATINE - HE REPORTING                                                                                                    | D2C #2 Clear Diesel (Low              | 40.210000 | 0.160000   | 95.26          | 6.43             | 0.00            |                    |
|         | 2016-10-15 04:02 | ANTIMATING TRACTORY IN                                                                                                    | D2C #2 Clear Diesel (Low              | 13.710000 | 0.160000   | 32.48          | 2.19             | 0.00            |                    |
|         | 2016-10-15 04:04 | BRIDDER - SECTOR                                                                                                    | D2C #2 Clear Diesel (Low              | 38.610000 | 0.160000   | 91.47          | 6.18             | 0.00            |                    |
|         | 2016-10-16 04:06 | BRIDDER STRUCTURE                                                                                                    | D2C #2 Clear Diesel (Low              | 11.300000 | 0.160000   | 26.66          | 1.81             | 0.00            |                    |
|         | 2016-10-21 04:07 |                                                                                                    | D2C #2 Clear Diesel (Low              | 39.150000 | 0.160000   | 92.75          | 6.26             | 0.00            |                    |
|         | 2016-10-22 04:08 |                                                                                                    | D2C #2 Clear Diesel (Low              | 42.130000 | 0.160000   | 99.38          | 6.74             | 0.00            |                    |
|         | 2016-10-30 04:09 |                                                                                                    | D2C #2 Clear Diesel (Low              | 39.110000 | 0.160000   | 89.91          | 6.26             | 0.00            | -                  |
| •       |                  |                                                                                                    |                                       |           |            |                |                  |                 | •                  |
| ? 🕻     | 🕽 💡 [ Ready      |                                                                                                    |                                       |           |            |                |                  |                 | $\bigcirc$ Refresh |